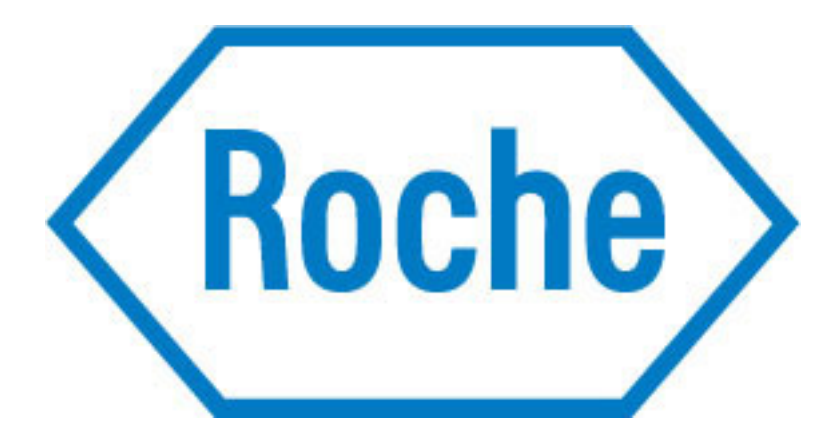

# Roche Promotional Gateway User Guide

Creating Orders and Managing your Address Book

Plexus 360 • Training and Development Department • Oakville, ON

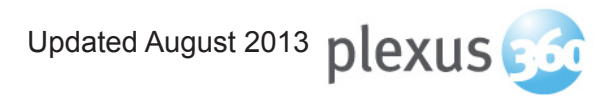

# **Table of Contents**

| Roche Promotional Gateway |    |
|---------------------------|----|
| Description               | 3  |
| Login                     | 4  |
| Manage Profile            | 5  |
| Placing an Order          | 6  |
| 1. Select Product(s)      |    |
| Choosing a Catalogue      | 7  |
| Product List              | 8  |
| Add a Product to Cart     | 11 |
| 2. Select Recipient(s)    |    |
| Choosing Recipients       | 12 |
| 3. Checkout Process       |    |
| Review Products in Cart   | 14 |
| Review Recipients List    | 14 |
| Shipping Notes            | 15 |
| Submit Order              | 15 |
| Address Book              | 16 |
| Add a New Recipient       | 17 |
| Manage Existing Recipient | 18 |
| My Orders                 | 19 |
| View Orders               | 19 |
| Cancel an Order           | 21 |
| Search                    | 22 |

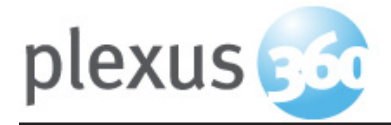

## **Roche Promotional Gateway**

### Description

The **Roche Promotional Gateway** is a web-based system for you to easily and quickly order promotional materials on line.

Note: Adobe Flash version 11.1 is required to use the Roche Promotional Gateway

### **The Process**

The ordering process takes about 5 minutes and your order will be delivered to the designated address in 3 to 5 days.

- As delivery time is 3-5 days, please ensure that you plan and place your orders accordingly.
- In cases of urgency, materials can be shipped overnight. However it will require contacting your system administrator.

#### To start

New users will receive a welcome email with a link to the site. In addition you will be provided with a **temporary** password to access the program for the first time.

#### Important

• You will be prompted to change your **temporary** password to a permanent one of your choice.

If you are experiencing any problems, please contact your **System Administrator** 

Keith Hart at: (905)-542-5039 keith.hart@roche.com

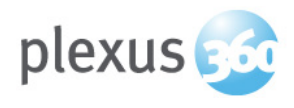

# Login

### Login to the Roche Site

• Click on the URL contained within the welcome email, to access the site.

**Note:** Bookmarking this URL is recommended for ease of future access.

#### **User Login**

- Enter your username (company email) and password.
- Click Login.

| ROCHE PROMOTIONAL<br>GATEWAY |          |  |  |
|------------------------------|----------|--|--|
| Username:                    |          |  |  |
| Password:                    |          |  |  |
| Login                        |          |  |  |
| FORGOT PASSWORD              | FRANÇAIS |  |  |

#### Welcome Screen

- Upon successful login you will be greeted with the welcome screen.
- On the left you will see a menu with the following links: **Home, Catalogues, Address Book, My Orders, Manage Profile, Search** and **Logout.**

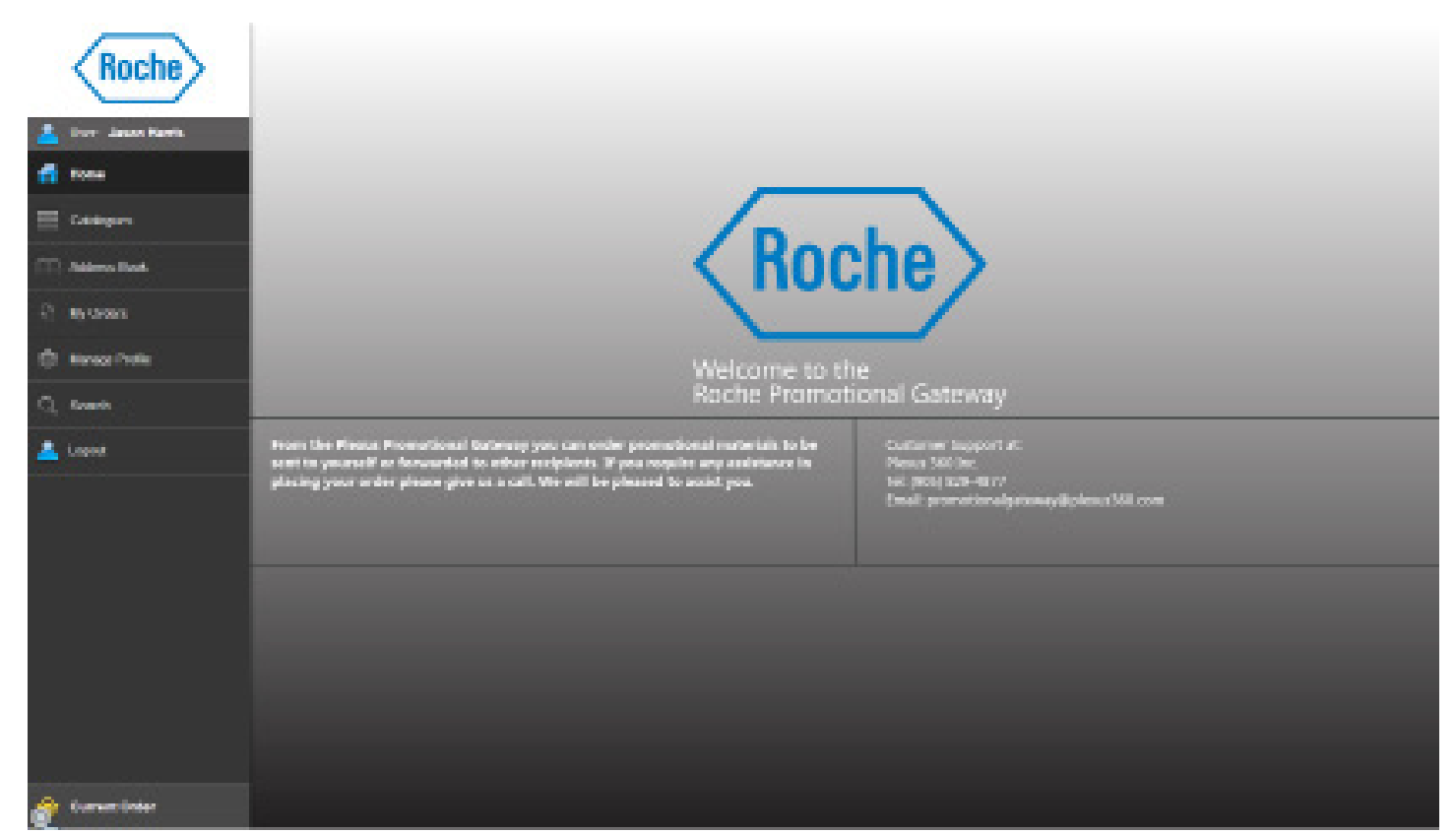

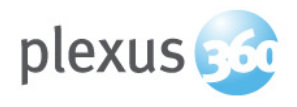

# **Manage Profile**

### Note:

It is important to verify (correct and update as needed) your profile, in particular your address, or your orders will not be delivered properly.

### **Manage Profile**

- Select "Manage Profile" from the left menu.
- Verify the information in the boxes is correct. To make corrections click the boxes and make corrections.
- Once corrections are made click "**Save**" to save the changes.

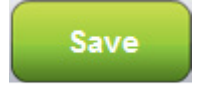

### Light and Heavy Addresses

The Light Address is your home address.

*The Heavy Address*, if different, is usually a locker address for larger orders.

| First Name :                                                  | Deene                           |                 |
|---------------------------------------------------------------|---------------------------------|-----------------|
| Last Name :                                                   | Phaneuf                         |                 |
| Email :                                                       | dphaneuf@plexus360.cc           | m               |
| Password Created                                              | Aug 3 2012 11:28AM              | Change Password |
| Cell Phone :                                                  |                                 |                 |
| Telephone :                                                   | 905 829 4877                    |                 |
| Fax Number :                                                  |                                 |                 |
| Product Split 75 %                                            | 6 ENG   25 % FR<br>e 🔵 Eng 🥑 FR |                 |
| Preferred Shipping N<br>Select your preferre<br>Light Address | Aethod<br>d shipping ∣▼         |                 |
| Address 1 :                                                   | 2902 South Sheridan w           |                 |
| Address 2 :                                                   |                                 |                 |
| City :                                                        | oakville                        |                 |
| Province :                                                    | British Columbia 🔻              |                 |
| Country :                                                     | Canada 🗸                        |                 |
| Postal Code :                                                 | v2a 3v5                         |                 |
| Heavy Address                                                 |                                 |                 |
| Address 1 :                                                   | 29                              |                 |
| Address 2 :                                                   |                                 |                 |
| City :                                                        | Mississauga                     |                 |
| Province :                                                    | British Columbia 🔻              |                 |
| Country :                                                     | Canada 🗸                        |                 |
| Postal Code :                                                 | v2a 3v5                         |                 |

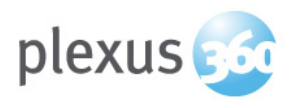

# **Placing an Order**

Allows the user to place an order for shipment to themselves and/or others.

There are 3 steps to placing an order:

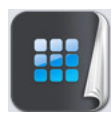

1. Select Product(s)

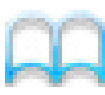

2. Select Recipient(s)

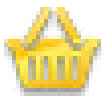

3. Checkout

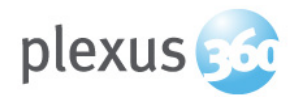

# **1. Select Product(s)**

### **Choosing a Catalogue**

- Products are arranged in catalogues for ease of viewing.
- Only catalogues available to the user will appear.
- Select "Catalogues" on the left menu.
- A list of available catalogues will be displayed (see below).
- Select a Catalogue to browse for products.

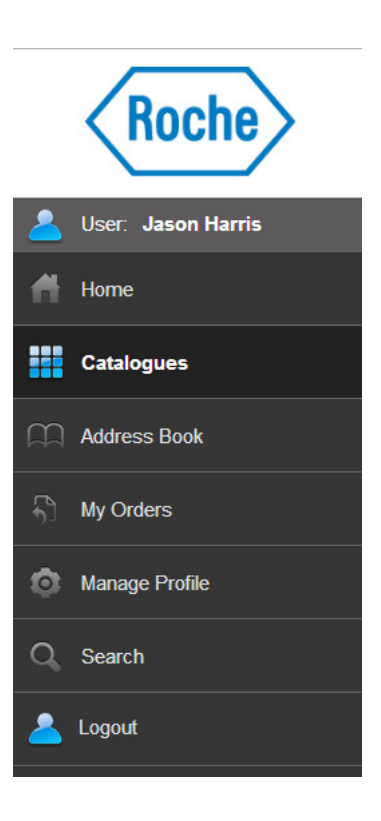

| Roche                      | 🛗 Catalogues 🗠            |                                  |   |
|----------------------------|---------------------------|----------------------------------|---|
| 💄 Dan Jawa Karib<br>🖆 Jara | Acoutane                  | Canadiaguer Poptry Issue, 2010   | > |
| Contegers                  | Fuzeon                    | Contailinguar Papelay Long, 2011 | , |
| C sycam                    | <b></b>                   |                                  |   |
| () Names Pretty            | Herceptin                 | Catalogue Ropt y laces, 2021     | > |
| C), Svenh                  | <b></b>                   |                                  |   |
|                            | Roche General Sales Force | Kalabagan Bapit y koon, 2011     | > |
|                            | Terrifu                   | Catalogue tope y tores, 2011     | > |
|                            |                           |                                  |   |
| 🍐 Current Onter            |                           |                                  |   |

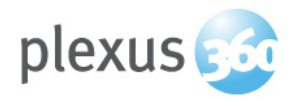

### **Product List**

All of the products associated with the catalogue will be displayed.

| Roche General Sales Force                                                                                                | Back                                                             |
|----------------------------------------------------------------------------------------------------|------------------------------------------------------------------|
| Q Search                                                                                                    | Filtar Sort                                                      |
| Showing 9 of 9                                                                                                    | 😳 New 🥜 Requires Approval 📧 English / French / Other / Bilingual |
| LI24190E09 HERCEPTIN REPRINT DAWOOD OXFORD<br>Reprint Dawood Oxford<br>Pack Format EA 1/Pack                             | Add                                                              |
| LIB0152F08 TAMIFLU-LTCF VISITOR POSTER<br>Visitor Poster<br>Pack Format Shrink Wrap 24/Pack                              |                                                                  |
| LIBOIS7E09 TAMIFLU - WHAT TO DO IN CASE OF FLUE PANDEMIC<br>What to do in case of flue pandemic<br>Pack Format EA 1/Pack | Add                                                              |

The list view of a catalogue includes:

- Product Name
- Product Code
- Product Description
- Package Format: Describes how an item is packaged.

Example one: 10/Pack - If you order a quantity of 1, you will recieve 1 pack of 10 single units.

Example two: 10/Pack - If you order a quantity of 10, you will recieve 10 packs of 10 single units (100 single units).

#### Viewing a Catalogue

You can view a catalogue in either "List View" or "Grid View".

| Γ.  | <br> |  |
|-----|------|--|
|     |      |  |
| 1.1 |      |  |
| 1.5 |      |  |
|     |      |  |

You can also "**Search**", "**Sort**" and "**Filter**" each catalogue in any combination of ways to help locate particular products for your order.

| Showing 7 of 7 |             |
|----------------|-------------|
| Q              | Filter Sort |
| -              |             |

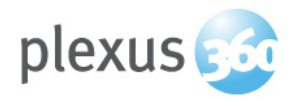

### **Product Icons**

As well as code, name and description, some products also have icons providing further details on the product.

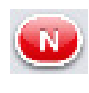

New Product (Added within the last 90 days)

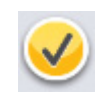

Orders with these products will be sent to the Product Manager for approval before shipping. All products in the same order not requiring approval, will ship immediately.

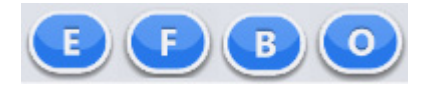

Refers to the language of the product *[from left to right:* English, French, Both/Bilingual, Other]

(Some products are available in multiple languages, ensure you select the correct one)

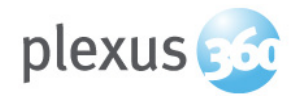

### **View Product Details**

- To view more details about a product simply click anywhere on the desired product in the catalogue.
- This will direct you to the product details page.
- Here you can view additional details on a product including full description and a larger image.

**Maximum** sets the maximum number of units that you can order over the life of the catalogue.

**Increment** is the number of units the "quantity" is forced to increase by when adding to an order.

**Remaining** indicates units available to the user to order until the expiry of the catalogue.

**Inventory** is the amount of inventory in the warehouse.

**Note:** Items currently out of stock will not appear in the catalogue.

| MIFLU-LCTF VISITOR POSTE<br>0152E08<br>tor Poster                                                                                                    | Produc                                                                                                    | t Detail  |           | Bac |
|----------------------------------------------------------------------------------------------------|----------------------------------------------------------------------------------------------------|-----------|-----------|-----|
|                                                                                                    | Packag                                                                                                    | e Format  |           |     |
| Shrir                                                                                                    | nk Wrap                                                                                                    | 24/       | Pack      |     |
| Maximum                                                                                                    | Order increment                                                                                                    | Remaining | Inventory |     |
| 250                                                                                                    | 1                                                                                                    | 200       | 200       |     |
| Early detection for your lo<br>one's protection                                                                                                    | ved                                                                                                    |           |           |     |
| Influenza can be very<br>dangerous to the<br>elderly and the frail. <sup>12</sup><br>Does your loved one<br>show any two of the<br>show any two of the<br>following symptoms? <sup>23</sup><br>OR<br>Do your show any two<br>of these symptoms? <sup>23</sup> | inn<br>werdis<br>dier in Steller<br>dier in Steller<br>auf die der Steller<br>auf die der Steller<br>auf die der Steller<br>auf die der Steller<br>werden die der Steller<br>werden die der Steller<br>auf die der Steller<br>auf die der Stell |           |           |     |

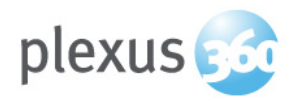

### Add a Product to Cart

 To add a product to your shopping cart simply click the "Add" button next to the desired product in the catalogue list view or product detail view.

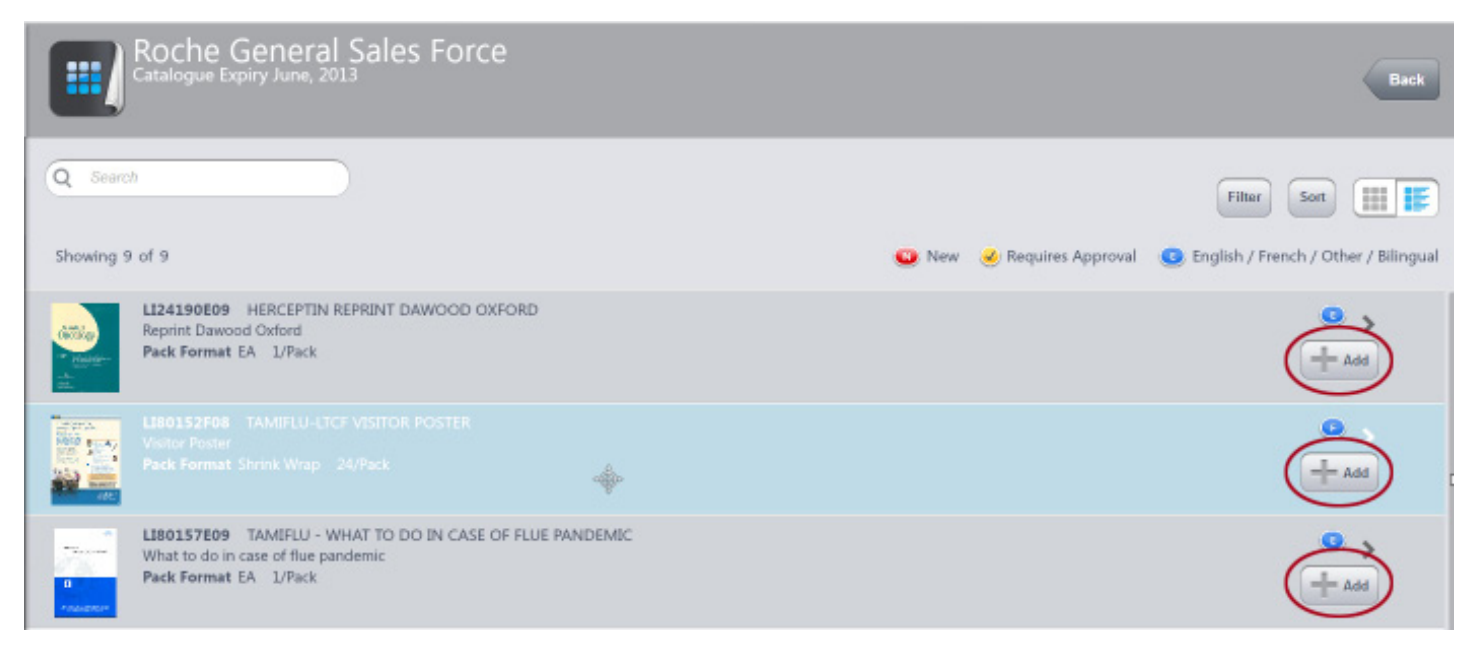

- This will prompt the "Add to Order" popup to appear.
- Select the quantity of the given product and click "Add to Order"

| Add Item        |              |  |  |
|-----------------|--------------|--|--|
| Maximum         | 4            |  |  |
| Remaining       | 4            |  |  |
| Order increment | 1            |  |  |
| Inventory       | 905          |  |  |
| QTY to Add      | *<br>*       |  |  |
| Cancel          | Add to Order |  |  |

• You may notice that the product counter on the "**Cart**" icon in the bottom left was incremented by the quantity added when you added the product to your order.

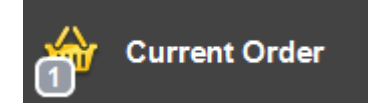

• You can click the "**Cart**" icon at any time to view the products in your current cart. We will discuss the cart screen more in the "Check Out" section.

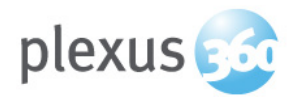

# 2. Select Recipient(s)

#### **Choosing Recipients**

• Select the "Cart" icon on the left menu.

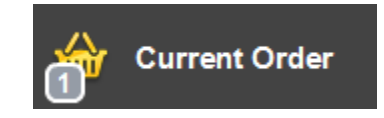

- To add yourself to the order select "Add Myself".
- If you have a different "Light" and "Heavy" address for your profile a prompt will appear for you to select which address you wish to add. If both your "Light" and "Heavy" addresses are the same, you won't see the prompt and your address will simply be added to the recipients list.

| My Addresses |                                                                  |  |
|--------------|------------------------------------------------------------------|--|
| Light        | 2902 South Sheridan Way<br>Oakvile, Ontario<br>L6J 7L6<br>Canada |  |
| Heavy        | 2902 South Sheridan<br>Oakvile, Ontario<br>L6J 7L6<br>Canada     |  |
| Cancel       |                                                                  |  |

• If you want to ship the order to other recipients then select "Add Recipient".

| Order Recipients |                                                        | Add Myself Add Recipient Ref | move Recipient |
|------------------|--------------------------------------------------------|------------------------------|----------------|
| Name             | Address                                                |                              |                |
| John Doe         | 2902 South Sheridan Way<br>Oakvile, Ontario<br>L6J 7L6 |                              | >              |

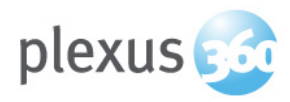

### 2. Select Recipient(s) (continued)

• From here, simply click the "Add" button next to the recipient to add them to the recipients list.

| Address Book      |                                                                      |        |
|-------------------|----------------------------------------------------------------------|--------|
| Q                 | Filter Add New Address                                               | Upload |
| Name              | Address                                                              |        |
| Patrick Fisher    | 787 Brookdale Rd<br>PO Box 653<br>Uxbridge<br>Ontario<br>L9P 1N2     |        |
| Robert Smith      | 55 Albert Street<br>Suite 2011<br>Markham<br>Newfoundland<br>L3P 2T4 | ADD    |
| Dr. Bruno Maynard | 216-1055 12e Avenue Nord<br>Fleurimont<br>Quebec<br>J1E 2X4          | ><br>  |

#### Note:

If the recipient is not in your address book, you may add them by selecting "**Add New Address**". This will be covered in the "**Address Book**" section.

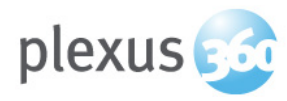

### **3. Checkout Process**

• Select the "Cart" icon on the left menu.

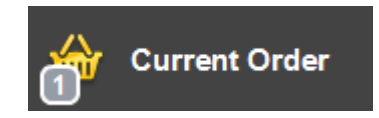

### **Review Products in Cart**

- First review the items in your order.
- You can still add/remove items as well as edit the quantity to be shipped.

### **Review Recipients List**

- · Next review the recipients to whom the order will be shipped.
- You can still add/remove recipients.

| 🗁 Current Order (            | 5 item(s)) |                                                        |                           |            |                                   |
|------------------------------|------------|--------------------------------------------------------|---------------------------|------------|-----------------------------------|
| Items to be included in Orde | r          |                                                        |                           | Be         | ack to items Add Item Remove Item |
| Item                         | Item Code  | Description                                            |                           | Quantity   |                                   |
| TAMIFLU-LCTF Visitor Poster  | LI80152E08 | Visitor Poster                                         |                           | 5          | Edit QTY >                        |
| Order Recipients             |            |                                                        |                           | Add Myself | Add Recipient Remove Recipient    |
| Name                         |            | Address                                                |                           |            |                                   |
| Jason Harris                 |            | 2902 South Sheridan Way<br>Oakville, Ontario<br>L6J7L6 |                           |            | >                                 |
|                              |            |                                                        |                           |            |                                   |
|                              |            |                                                        |                           |            |                                   |
|                              |            |                                                        | Cancel Order Submit Order |            |                                   |

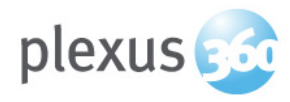

### **3. Checkout Process (continued)**

#### Submit Order

Once you have reviewed your order, you may submit by pressing "Submit Order" button or "Cancel" the order to start over.

#### You have now placed your order!

- A pop up box will appear giving you the Order Number.
- You may wish to make a note of the Order Number for tracking purposes.
- You will receive an email when the order has been processed advising you of the tracking number.

| Submit Order                                                                                                   |
|----------------------------------------------------------------------------------------------------|
| <b>C</b>                                                                                                    |
| Success                                                                                                    |
| Your order has been submitted. The<br>following order number hasbeen<br>created:<br>Order: 279 - Pending<br>OK |

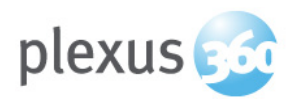

### **Address Book**

From your address book you can:

- Add New Contacts
  - Update Contacts
  - Delete Contacts

### **My Address Book**

• Select "Address Book" on the left menu.

### **Types of Contacts**

There are 2 types of contacts in the Address Book.

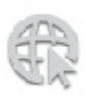

**Global Contacts** are all the users of the system. These contacts are seen by everyone and can only be edited by System Administrators.

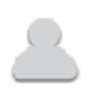

**Personal Contacts** are recipients you have added to your Address Book. These contacts are only seen by you and can be edited at anytime.

Example: An important physician to whom you wish to send products.

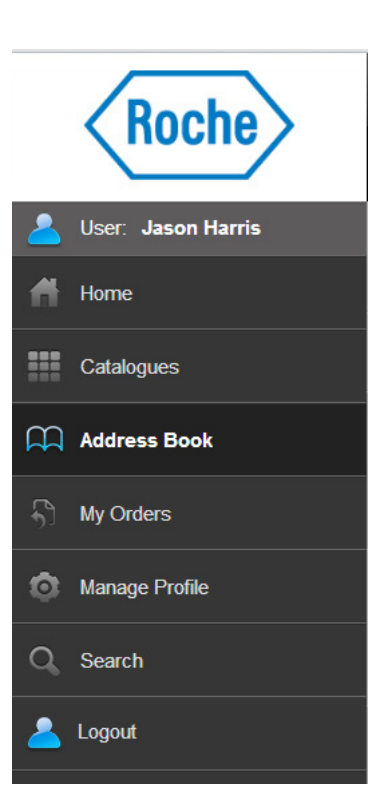

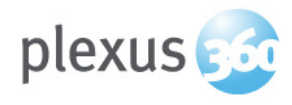

### **Address Book (continued)**

### Add a New Recipient

Click "Add New Address"

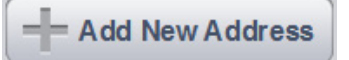

- Enter all the required fields (\*) for the new recipient.
- All of this information can be updated/edited later.

| Back                         | Address Detail |   | Cancel |
|------------------------------|----------------|---|--------|
|                              |                |   |        |
| * Name                       |                |   |        |
| Company                      |                |   |        |
| * Address 1                  |                |   |        |
| Address 2                    |                |   |        |
| * City                       |                |   |        |
| * Province                   | Alberta        | * |        |
| * Country                    | Canada         | - |        |
| * Postal Code                |                |   |        |
| Telephone                    |                |   |        |
| Fax                          |                |   |        |
| Email                        |                |   |        |
| * Preferred Shipping Methods | None           | • |        |

• Once all the required fields have been filled in, simply click "Add".

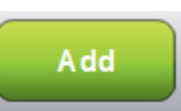

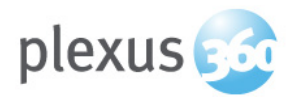

### **Address Book (continued)**

### **Manage Existing Recipient**

 To edit or delete a recipient's information simply select that recipient from your "Address Book"

| Address Book      |                                                             |
|-------------------|-------------------------------------------------------------|
| ٩                 | Filter Upload                                               |
| Name              | Address                                                     |
| Dr. Bruno Maynard | 216-1055 12e Avenue Nord<br>Fleurimont<br>Quebec<br>J1E 2X4 |

• Update any of the desired fields or select "Delete" to delete the recipient.

| Back                         | Address Deta | il | Delete | Cancel |
|------------------------------|--------------|----|--------|--------|
|                              |              |    |        |        |
| • Name                       | Jane Doe     |    |        |        |
| Company                      |              |    |        |        |
| * Address 1                  | 452 Main St  |    |        |        |
| Address 2                    |              |    |        |        |
| * City                       | Hamilton     |    |        |        |
| Province                     | Ontario      | -  |        |        |
| * Country                    | Canada       | ×  |        |        |
| * Postal Code                | LBL 7A2      |    |        |        |
| Telephone                    |              |    |        |        |
| Fax                          |              |    |        |        |
| Email                        |              |    |        |        |
| * Preferred Shipping Methods | UPS          | ¥  |        |        |

• Once all the desired fields have been updated, simply click "Save".

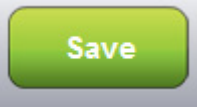

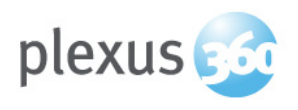

### **My Orders**

At any time, a user can check an Order Status re: approvals, shipping, as well as, track its history

The system is designed to view details of:

- Current and past orders
- Status of orders (pending, awaiting approval or shipped)
- Shipping Dates and Tracking Numbers

### **View Orders**

- Select "My Orders" on the left menu.
- This will open up the "**My Orders**" screen which will show you all of the orders submitted from your account.
- You can Search and Filter by date, order ID and order recipient.

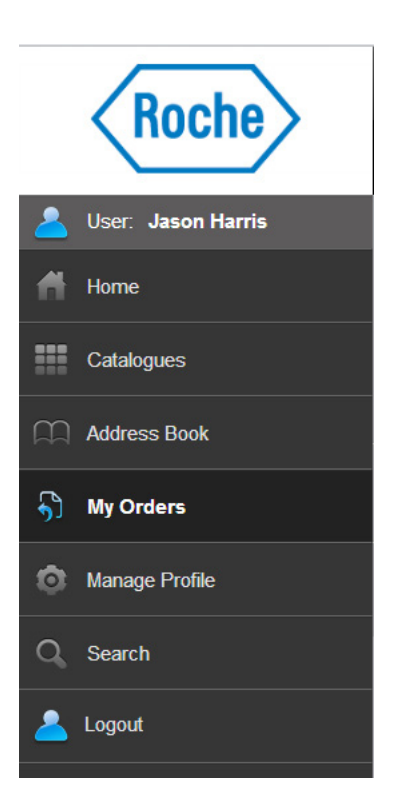

| <del>5</del> )            | My Orders   | - |                                                     |                      |                       |   |
|---------------------------|-------------|---|-----------------------------------------------------|----------------------|-----------------------|---|
| Recipient :<br>Order ID : | Q<br>Q      | ) | Filter Dates Starts: 07/10/2012<br>Ends: 08/10/2012 |                      | Showing 1 of 1 Filter |   |
|                           | Order # 262 | a | 08/07/12                                            | Awaiting<br>Approval |                       | > |
|                           |             |   |                                                     |                      |                       |   |

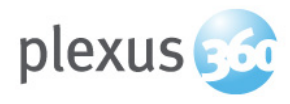

# My Orders (continued)

### **View Order Details**

• Select an order from the list to view more information about the order including the tracking number.

|                                                                                      |                    | View Order Detail | 1  | 6                            |
|--------------------------------------------------------------------------------------|--------------------|-------------------|----|------------------------------|
| ORDHE DITAILS                                                                        |                    |                   |    |                              |
| 000555.41                                                                            | 539                |                   |    | STATUS: Waiting Transmission |
| DATE                                                                                 | 0+:25 2012 12:45PM |                   |    | Viru Instantion History      |
| DISCHERED BIN                                                                        | Louise Harris.     |                   |    | Canval Online                |
| SENT TO                                                                              |                    |                   |    |                              |
| Jason Harris.<br>2903: Senath Storenber Way<br>Dakolle, Ontario<br>Likolle<br>Canode |                    |                   |    |                              |
| TEMS IN ORDER                                                                        |                    |                   |    |                              |
| Daras.                                                                               | Marra              | Vet               | 40 | SHEA                         |
|                                                                                      |                    |                   |    |                              |
| TRACIONG NUMBERS                                                                     |                    |                   |    |                              |
|                                                                                      |                    |                   |    |                              |
|                                                                                      |                    |                   |    |                              |

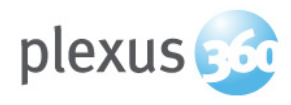

### **My Orders (continued)**

### **View Transaction History**

• Select "View Transaction History" to view the Order Progress details. (ie. date shipped, date ordered, date sent to warehouse, etc.).

| Transaction History |                      |  |  |  |
|---------------------|----------------------|--|--|--|
| Oct 5 2012 10:12AM  | Waiting Transmission |  |  |  |
| Oct 5 2012 10:25AM  | Processed            |  |  |  |
| Oct 5 2012 3:57PM   | Shipped              |  |  |  |
|                     |                      |  |  |  |
|                     |                      |  |  |  |
|                     |                      |  |  |  |
| Close               |                      |  |  |  |

### Cancel an Order

• If it becomes necessary to cancel an order, select "Cancel Order" from the Order Details page.

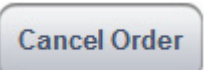

- An email is automatically sent to the warehouse and System administrators requesting the order be cancelled.
- If the warehouse has not yet processed and shipped the order, the order will be cancelled.

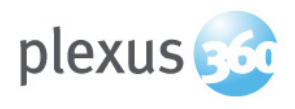

### Search

Not only can you search while browsing a catalogue to find products within that specific catalogue, but you can also use the "Search" screen to search all the available catalogues at once.

### **Search Screen**

- Select "Search" from the left menu.
- This will open the "Search" screen. From here you can use any combination of Search, Filter and Sort criteria to find products across all available catalogues.

#### Note:

When searching in this manner, a product may appear multiple times in your results list as it may be found in multiple catalogues.

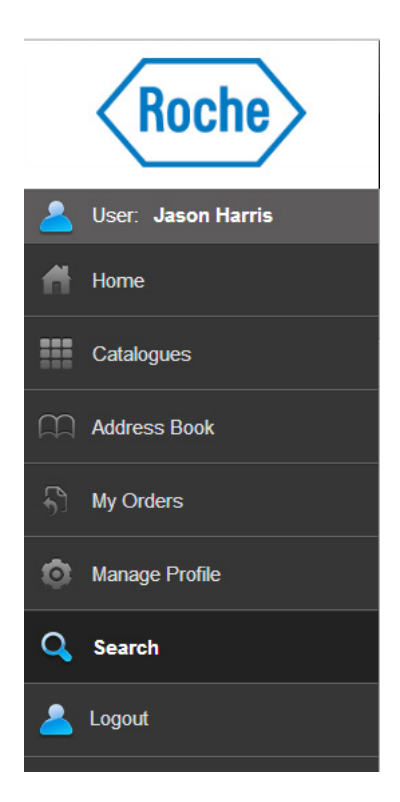

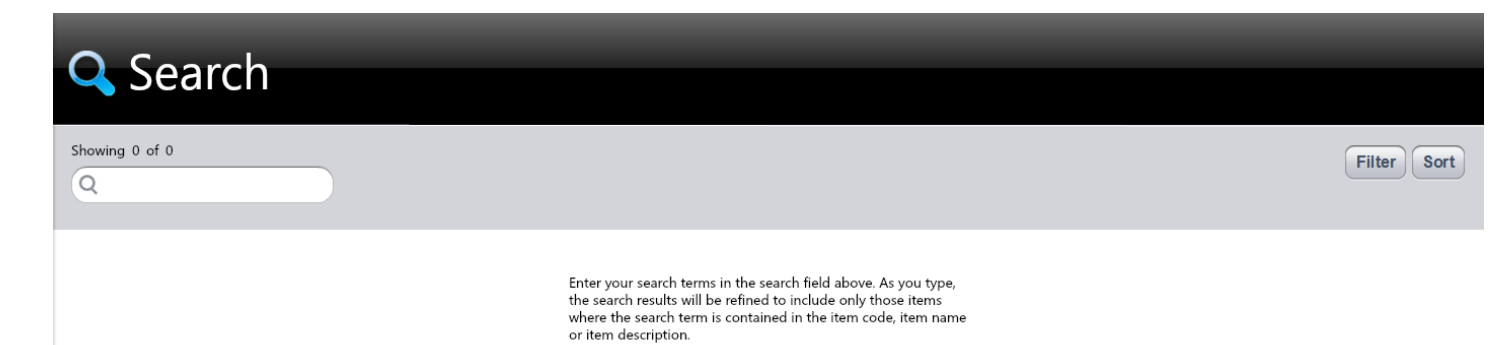